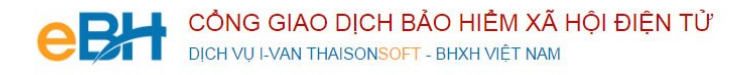

## HƯỚNG DẪN CÁC NGHIỆP VỤ KÊ KHAI

(Trên phần mềm eBH của công ty Thái Sơn)

Nghiệp vụ : Cấp thẻ BHYT cho người chỉ tham gia BHYT, do xã / Phường quản lý

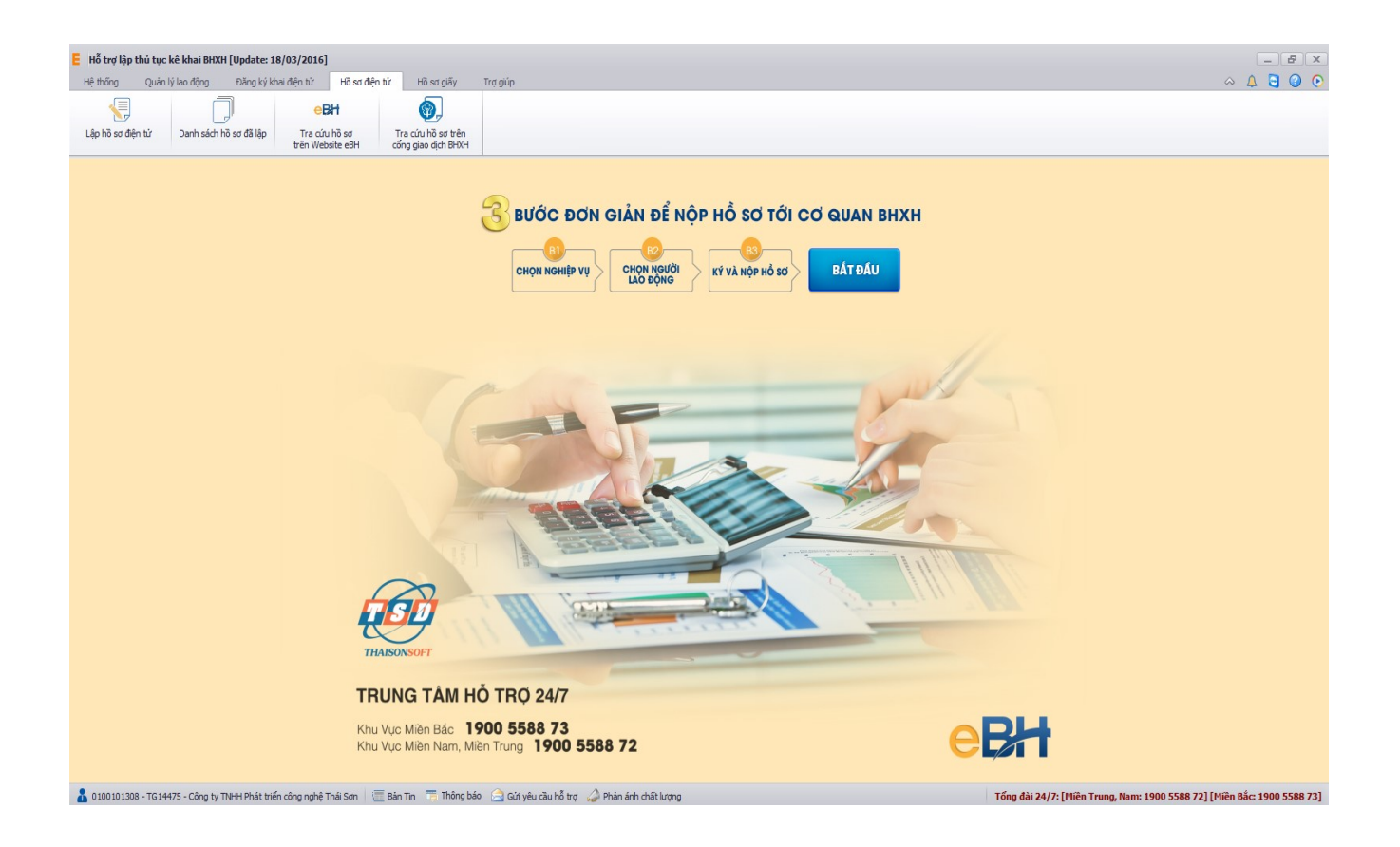

Hà Nội 07/2016

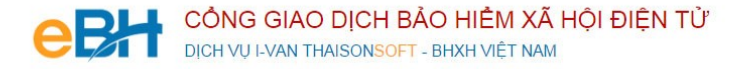

- Nghiệp vụ "thẻ BHYT cho người chỉ tham gia BHYT do Xã/phường quản lý", thuộc lĩnh Thẻ theo quyết định 959. Được sử dụng trong trường hợp Xã / Phường sẽ cấp thẻ BHYT miễn phí cho trẻ em dưới 6 tuổi, thương binh, bệnh binh, bà mẹ VN anh hùng, người hiến nội tạng...
  - Để thực hiện lập bộ hồ sơ, bạn vào Menu "Hồ sơ điện tử", chọn "Lập hồ sơ điện tử":

| E Hỗ trợ lập thủ tục | kê khai BHXH [Update: 1 | 8/03/2016]           |                   |                                           |          |
|----------------------|-------------------------|----------------------|-------------------|-------------------------------------------|----------|
| Hệ thống Quản        | lý lao động Đăng ký k   | hai điện tử          | Hồ sơ điện tử     | Hồ sơ giấy                                | Trợ giúp |
| Lập hồ sơ đện tử     | Danh sách hồ sơ đã lập  | CTra cứu<br>trên Web | hồ sơ<br>site eBH | Tra cứu hồ sơ trên<br>cống giao dịch BHXH |          |

Hoặc nhấn vào nút "Bắt đầu" ngay trên giao diện chính của phần mềm:

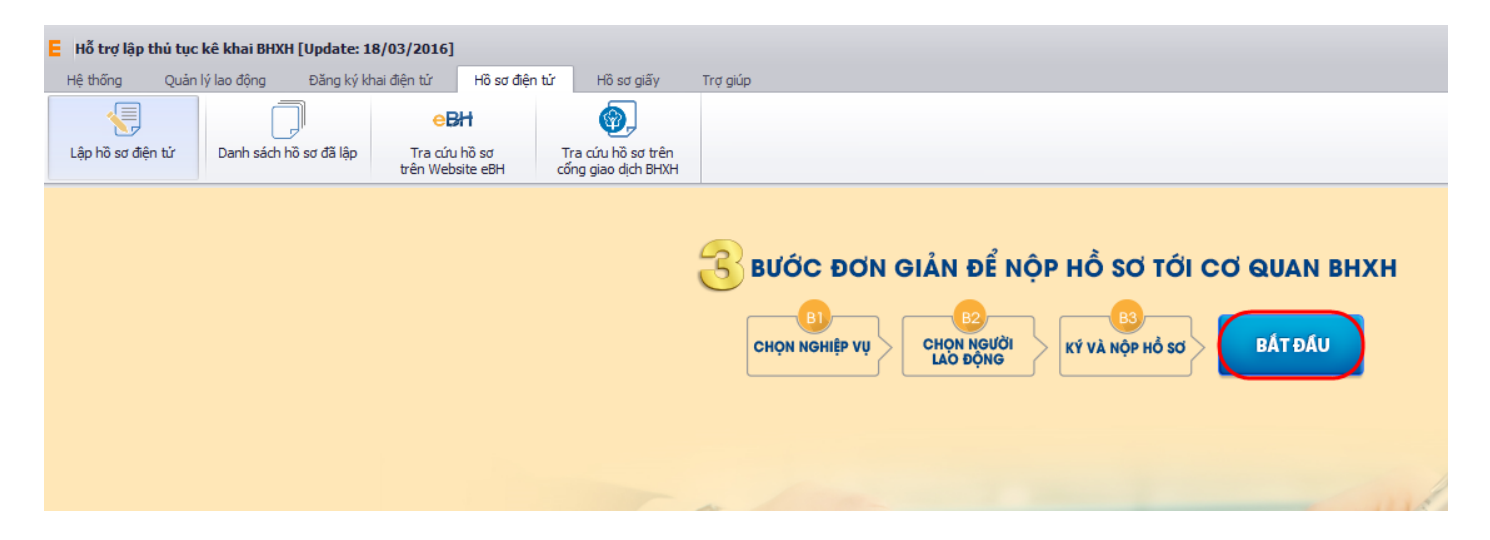

và thực hiện theo 3 bước đơn giản như sau:

## Bước 1: Chọn nghiệp vụ

Bạn tích chọn QĐ 959, tab lĩnh vực THĚ, sau đó chọn nghiệp vụ trong danh sách các nghiệp vụ có sẵn:

| Lập hồ sơ điện tử 🛛 🗶                 |             |                                                                                                    |
|---------------------------------------|-------------|----------------------------------------------------------------------------------------------------|
| B1. Chọn nghiệp vụ 🛛 QĐ 1018 💽 QĐ S   | 959 # ×     | Chưa chọn nghiệp vụ                                                                                                    |
| Lĩnh vực Thu Lĩnh vực Số Lĩnh vực Thẻ |             | Kỳ kê khai tháng: 07 V Năm: 2016 V Lần nộp: 1                                                                                                    |
| 1. Gia hạn thẻ BHYT hàng năm          |             | Nghiệp vụ: <b>Cấp thẻ BHYT của người chỉ tham gia BHYT do Đại lý thu quản lý (501)</b>                                                                      |
| 1.1 Gia hạn thẻ BHYT hàng năm         | <u>Chon</u> | - Bạn cần lập hồ sơ cấp thẻ BHYT của người chi tham gia BHYT trong các trường hợp sau:                                                                      |
| 2. Cấp thẻ BHYT của người chi tham gi | а ВНҮТ      | <ol> <li>Cấp thẻ BHYT của người chi tham gia BHYT do Đại lý thu quản lý.</li> <li>Cấp thẻ BHYT của người chi tham gia BHYT do Xã/phường quản lý.</li> </ol> |
| 2.1 Do đại lý thu quản lý             | <u>Chon</u> | Để tiếp tục, bạn kích chọn <b>[Chọn]</b> đế xác định nghiệp vụ cần khai báo                                                                                 |
| 2.2 Do Xã/Phường quản lý              | Chon        |                                                                                                    |
| 3. Cấp lại thẻ BHYT                   |             |                                                                                                    |
| 3.1 Do hóng, mất                      | <u>Chon</u> |                                                                                                    |
| 3.2 Do thay đổi thông tin in trên thẻ | <u>Chon</u> |                                                                                                    |

Sau khi bạn chọn, phần mềm sẽ tự động sinh các bản kê cần phải có của nghiệp vụ như:

- **Danh mục hồ sơ**: Đây là thông tin về phiếu giao nhận hồ sơ được phần mềm sẽ tự động đánh dấu chọn vào các bản khai cần phải có của nghiệp vụ.
- <u>Bản kê DK05</u>: Là danh sách tăng / giảm người tham gia BHYT do xã/phường lập danh sách.
- <u>Bản kê TK1-TS</u>: Là tờ khai cung cấp và thay đổi thông tin người tham gia BHYT, BHXH.

| PHIÊU GLAO NHÂN HÔ SO       Más úé: 501a         Mila ué: 501a         Chăm gia BH7T độ với người chỉ tăm gia BH7T         Năm gia BH7T độ với người chỉ tăm gia BH7T         Năm gia Quyết logi hà sơ này: 15 ngày làm việc         Trừ Logi giấy tở biểu mẫu       Chơi tàm gia Quyết logi hà sơ này: 15 ngày làm việc         STT       Logi giấy tở biểu mẫu       Chơi tàm gia BH7T, Mắu TK1-TS)       Nội dung       Nội dung         1       Tở khai vêu cầu       Chơi tàm gia BH7T (Mẫu TK1-TS)       I       TK1-TS-959         2       UNN X8: Dah sách tâng, giảm người tham gia BH7T (Mẫu TK1-TS)       I       1       TK1-TS-959         3       Báng kê giấy tờ hổ sơ làm căn cử điều chính       Image BH7T (Mẫu DKOS) đối với các đối tượng do UBND Xâ       Image 1       1       DS05         3       Báng kê giấy tờ hổ sơ làm căn cử điều chính       Image 1       Image 1       Image 1       DS05         4       Image 1       Image 1       Image 1       Image 1       Image 1       Image 1       Image 1       Image 1         4       Image 1       Image 1       Image 1       Image 1       Image 1       Image 1       Image 1       Image 1       Image 1       Im                                                                                                    | 31. Chọn ngi | Kỳ kê khaithả<br>Số hồ sơ: | ang: 07 V Năm: 2016 V Lần nộp: 1                                                                                                    |                                  | Trạn        | g thái:   | ΤΑΟ Μά           | л          | _           |   |
|----------------------------------------------------------------------------------------------------|--------------|----------------------------|----------------------------------------------------------------------------------------------------|----------------------------------|-------------|-----------|------------------|------------|-------------|---|
| STT       Loại giấy tờ biếu mẫu       Chọ       Số lượng       Nội dung         1       Tờ khai củng cấp và thay đối thông tin người tham gia BHXH, BHYT (Mẫu TK1-TS)       I       1       TK1-TS-99         2       UBND Xã: Danh sách tăng, giảm người tham gia BHXH, BHYT (Mẫu DK05) đối với các đối tượng do UBND Xâ       I       DK05         3       Bảng kê hô sơ       I       DK05         4       Báng kê giấy tờ hô sơ làm căn cứ điều chinh       I       I         1       Đổi với người đã hiến bộ phận cơ thể theo quy định của pháp luật: Giãy ra viện có ghi đã hiến bộ phận       I       I         2       Dối với người đã hiến bộ phận cơ thể theo quy định của pháp luật: Giãy ra viện có ghi đã hiến bộ phận       I       I         3       San chan chế người       I       I       I       I         4       I       I       I       I       I       I       I       I         5       I       I       I       I       I       I       I       I       I         6       I       I       I       I       I       I       I       I       I       I       I       I       I       I       I       I       I       I       I       I       I       I       I<                                                                                                    | niệp vụ      |                            | PHIẾU GIAO NHẬN HỒ SƠ<br>(Tham gia BHYT đối với người chỉ tham gia BHY<br>Nghiệp vụ: Cấp thẻ BHYT của người chỉ tham gia BHYT do X<br>Lần 1 Tháng 07 Năm 2016<br>(Thời hạn giải quyết loại hồ sơ này: 15 ngày làn | 7)<br>ĩã /phườ<br>n <b>việc)</b> | íng quản lý |           | <u>Mẫu số: 5</u> | <u>01a</u> |             |   |
| I       từ khai yêu cầu       I       I         1       từ khai củng cấp và thay đối thông tin người tham gia BHXH, BHYT (Mẫu TK1-TS)       IV       1       TK1-TS-98         2       UBND xã: Danh sách tăng, giảm người tham gia BHYT (Mẫu DK05) đối với các đối tượng do UBND xã)       IV       1       DK05         3       Bảng kê hã sơ       II       IV       IV       IV       IV         4       Đối với người đã hiến bộ phận cơ thế theo quy định của pháp luật: Giấy ra viện có ghi dã hiến bộ phận       III       IIII       IIIIIIIIIIIIIIIIIIIIIIIIIIIIIIIIIIII                                                                                                    |              | STT                        | Loại giấy tờ biểu mẫu                                                                                                    | Chọn                             | Số lượng    |           | Nội dung         |            |             |   |
| 1       Từ khai cung cấp và thay đối thông tin người tham gia BHXH, BHYT (Mẫu TK1-TS)       I       TK1-TS-359         2       UBRD Xâ: Danh sách tăng, giàm người tham gia BHYT (Mẫu DK05) đối với các đối tượng do UBND Xã)       I       DK05         3       Bảng kê hỗ sơ       I       DK05         4       Dối với người đối bố sơ làm căn cứ điêu chính       Image: Comparison the theo quy định của pháp luật: Giãy ra viện có ghi đã hiến bộ phận       Image: Comparison the theo quy định của pháp luật: Giãy ra viện có ghi đã hiến bộ phận       Image: Comparison the theo quy định của pháp luật: Giãy ra viện có ghi đã hiến bộ phận       Image: Comparison the theo quy định của pháp luật: Giãy ra viện có ghi đã hiến bộ phận       Image: Comparison the theo quy định của pháp luật: Giãy ra viện có ghi đã hiến bộ phận       Image: Comparison the theo quy định của pháp luật: Giãy ra viện có ghi đã hiến bộ phận       Image: Comparison the theo quy định của pháp luật: Giãy ra viện có ghi đã hiến bộ phận       Image: Comparison the theo quy định của pháp luật: Giãy ra viện có ghi đã hiến bộ phận       Image: Comparison the theo quy định của pháp luật: Giãy ra viện có ghi dã hiến bộ phận       Image: Comparison the theo quy định của pháp luật: Giãy ra viện có ghi dã hiện bộ phận       Image: Comparison theo theo theo theo theo theo theo quy định của pháp luật: Giãy ra viện có ghi dã hiện bộ phận       Image: Comparison theo theo theo theo theo theo theo theo                                                                                                    |              | I                          | Tờ khai yêu cầu                                                                                                    |                                  |             |           |                  |            |             |   |
| 2       UBND x3: Danh sách tăng, giảm người tham gia BHYT (Mẫu DK05) đối với các đối tượng do UBND xãi       I       DK05         3       Bảng kê hỗ sơ       I       I         8       Bảng kê điấy tờ hồ sơ làm căn cứ điều chính       I       I         1       Đối với người đã hiến bộ phận cơ thế theo quy định của pháp luật: Giấy ra viện có ghi đã hiến bộ phận       I       I         2       I       I       I       I         3       Jan cán cứ điều chính       I       I         1       Đối với người đã hiến bộ phận cơ thế theo quy định của pháp luật: Giấy ra viện có ghi đã hiến bộ phận       I       I       I         2       I       I       I       I       IIIIIIIIIIIIIIIIIIIIIIIIIIIIIIIIIIII                                                                                                    |              | 1                          | Tờ khai cung cấp và thay đổi thông tin người tham gia BHXH, BHYT (Mẫu TK1-TS)                                                                                                    |                                  | 1           |           | I                | K1-1       | S-959       |   |
| 3       Bảng kê thổ sơ       Image: Second second s                        |              | 2                          | UBND xã: Danh sách tăng, giảm người tham gia BHYT (Mẫu DK05) đối với các đối tượng do UBND xã<br>lập danh sách                                                                                                    |                                  | 1           |           |                  |            | <u>DK05</u> |   |
| Bảng kê giãy tờ hồ sơ làm căn cử điều chính       Image: Construction of the construction of the construct               |              | 3                          | Bảng kê hồ sơ                                                                                                    |                                  |             |           |                  |            |             |   |
| 1       Đội với người đã hiến bộ phận cơ thể theo quy định của pháp luật: Giãy ra viện có ghi đã hiến bộ phận       I       I                                                                                                    |              |                            | Bảng kê giấy tờ hồ sơ làm căn cứ điều chính                                                                                                    |                                  |             |           |                  |            |             |   |
| 2       □       □       ○       ×         3       □       ○       ×         4       □       ○       ×         5       □       ○       ×         Người nộp: Lễ Văn Nam       Ngày ký: 21/07/2016                                                                                                    |              | 1                          | Đối với người đã hiến bộ phận cơ thể theo quy định của pháp luật: Giấy ra viện có ghi đã hiến bộ phận<br>cơ thể người                                                                                             |                                  |             |           |                  | 0          | ×           |   |
| 3     Image: Constraint of the second second s |              | 2                          |                                                                                                    |                                  |             |           |                  | Ø          | ×           |   |
| 4     Image: Constraint of the second second s |              | 3                          |                                                                                                    |                                  |             |           | <b>Q</b>         | Ø          | X           |   |
| 5 Người nộp: Lê Văn Nam Ngày ký: 21/07/2016                                                                                                    |              | 4                          |                                                                                                    |                                  |             |           | 0                | 0          | X           |   |
| Người nộp: Lê Văn Nam Ngày ký: 21/07/2016                                                                                                    |              | 5                          |                                                                                                    |                                  |             |           | 0                | 0          | ×           |   |
|                                                                                                    |              |                            | Người nộp: Lễ Văn Nam                                                                                                    |                                  | N           | gày ký: 2 | 21/07/2016       |            |             |   |
| I I I Danh mục Hồ sở / UKUb / IKI-IS-303 /                                                                                                    |              | ia   a   b   bi(           | Danh mục Hồ sở / DKU5 / TKT-TS-959                                                                                                    |                                  |             |           |                  |            |             | 2 |

## Bước 2: Chọn lao động

Bạn nhấn vào nút "Chọn lao động", màn hình danh sách người lao động hiện ra.

| E Cł    | ıçın lao  | o động kờ khai nghiệp vụ        | (Đăng ký, đăng ký lại      | , điều chỉnh đú       | ng BHXH tı  | ị nguyện (502)]     |                            |                      | - 0                       | ×      |
|---------|-----------|---------------------------------|----------------------------|-----------------------|-------------|---------------------|----------------------------|----------------------|---------------------------|--------|
| - Lọc t | heo trạr  | ng thái người lao động          |                            |                       |             |                     |                            |                      |                           |        |
| 01      | Tất cả tr | rạng thái                       | 🔵 Lao động mới             | chưa khai báo tăng    |             |                     | 🔵 Lao động đang r          | nghỉ ốm đau, thai s  | sàn đã kê khai            |        |
| ΟL      | .ao độn   | ng đã kê khai                   | 🔵 Lao động điều            | chỉnh chức danh,      | tăng/giầm m | ức đóng             | 🔵 Lao động thôi việ        | èc, từ tuất, nghỉ ốn | n đau thai sản chưa kê kł | nai    |
|         |           |                                 | Tháng kê khai:             | ] Tháng hiện tại      | 🗌 Th        | áng trước           | Lọc theo mức lượng:        |                      | 0 đến                     | 0      |
| - Tim k | ciếm      |                                 |                            |                       |             |                     |                            |                      |                           |        |
| Họ tê   | n:        | ▼ Mã NLĐ:                       | ▼ Ph                       | òng ban:              |             | Số BHXH:            | ✓ Sá                       | CMTND:               | 👻 🧕 Tin                   | n kiếm |
|         |           |                                 |                            |                       |             |                     |                            |                      |                           |        |
| Danh    | i sách la | ao động chứa chọn Danh sá       | ch lao động đã chọn        |                       |             |                     |                            |                      |                           |        |
| F5:     | Thêm r    | mới lao động - F7: Tái danh sáo | ch lao động từ Excel - F8: | Chi tiết người lao độ | ing         | Hiën thị lao đ      | lộng đã chọn               | Lựa chọn phươ        | dng án kê khai            |        |
| 1       | STT       | Họ và Tên                       | Số số BHXH                 | Số thẻ BHYT           | Ngày sinh   | Trạng thái          | Phi ^                      | Phương án kê         | khai cho lao động:        |        |
|         | 1         |                                 | 701 (205021                |                       | 00/00/100   | Lao dọng thêm mô    | Tăng mới<br>Tăng mới da ah | Phạm van Tạ          |                           |        |
|         | 2         |                                 | H /914305621               |                       | 21/01/100   | Lao dộng thêm mô    | Tăng môi do cr             | Phương án:           | Tăng môi 🗸 🗸              |        |
|         | 3         |                                 | 8608002155                 |                       | 15/00/100   | Lao động thêm mô    | Tăng mới do ch             | Từ tháng:            | 07/2016 - 07/2016         | 6 🗸    |
|         | 4         |                                 | 8213090456                 |                       | 20/06/100   | Lao động thêm mô    | Tăng mới do ch             | Tiền lương:          |                           | 0      |
|         | 0         |                                 | 0710003228                 |                       | 29/10/199   | Lao động thêm mô    | Tăng mới do ch             | PC chức vụ:          |                           | 0      |
|         | 7         |                                 | 7/12033070                 |                       | 07/05/199   | Dana than air       | rang mor do cr             | Deulie ve            | 1.77 (9/)                 | 0      |
|         | 0         |                                 | 0212005521                 |                       | 20/02/199   | Dang tham gia       |                            | PC tham hien h       | gne (%):                  | -      |
|         | 0         |                                 | 9210002904                 |                       | 24/12/198   | Dang tham gia       |                            | PC trách nhiệm       | vượt khung (%):           | 0      |
|         | 10        |                                 | 0210002004                 |                       | 24/12/130   | Dang tham gia       |                            | Phụ cấp lương:       |                           | 0      |
|         | 11        |                                 | 1 791/22822/               |                       | 22/04/100   | Dang tham gia       |                            | Các khoản BS:        |                           | 0      |
|         | 12        |                                 | 8615003493                 |                       | 14/08/198   | Dang tham gia       |                            | Từ lê đóng (%):      |                           | 32.5   |
|         | 12        |                                 | (ÊN 7912199993             |                       | 01/06/199   | Lao động đang ng    | Nahi thai sàn              | .,                   |                           |        |
|         | 14        |                                 | 8613006649                 |                       | 07/09/198   | Lao động đang ng    | Nghi thai sản              |                      |                           |        |
|         | 15        |                                 | 7914291731                 |                       | 01/01/199   | Lao động đang ng    | Nghỉ thai sản              |                      |                           |        |
|         | 16        |                                 | 7909376133                 |                       | 15/03/199   | Lao động đang ng    | Nghỉ thai sản              |                      |                           |        |
|         | 17        |                                 | 7000110501                 |                       | 20/12/100   | 1 40 4              |                            | sthe days            |                           |        |
|         |           |                                 | <                          |                       |             |                     | >                          | A vb anua            | cho các lào dọng đã chộ   | 11     |
|         | Phu       | ương án tương ứng của NLĐ b     | ắt đầu tham gia hoặc điều  | I chinh BHXH, BHYT    | , BHTN. Bạn | có thể chọn 1 phươn | ng án phủ hợp với ngư      | ời lao động trong    | danh sách phương án.      |        |
| H       | uông dẫ   | ẫn 🎣 Gửi góp ý                  |                            |                       |             | 3                   | Tài file mẫu 📑 N           | hập dữ liệu từ file  | <b>√</b> Ghi <b>()</b>    | Đóng   |

Có thể tìm kiếm danh sách người lao động bằng cách, dựa vào các điều kiện lọc như họ tên, phòng ban và các trạng thái.

Với từng lao động bạn sẽ chọn phương án điều chỉnh trong danh sách, tương ứng với các trường hợp khai báo cụ thể:

| Tên phương án                    | Mã phu | ^            |
|----------------------------------|--------|--------------|
| Tăng mới                         | ТМ     |              |
| Tăng mới chuyển từ nơi khác đến  | TD     |              |
| Tăng mới do chuyển tỉnh khác đế  | TC     |              |
| Nghỉ đi làm lại                  | ON     |              |
| Nghỉ thai sản đi làm lại         | ON(ts) |              |
| Bổ sung tăng nguyên lương        | AD     |              |
| Truy đóng theo MLTT tại thời điể | AT     |              |
| Tăng mức đóng                    | DCT    |              |
| Điều chỉnh chức vụ, chức danh ng | DC     |              |
| Điều chỉnh chức danh             | CD     |              |
| Tăng BHYT                        | TT     | $\checkmark$ |
| <                                | >      |              |

Muốn sửa thông tin cho người lao động nào, bạn có thể nhấn đúp chuột vào người lao động để sửa thông tin chi tiết rồi ghi lại.

| Thông tin NLĐ       Thông tin tham gia BHXH, BHYT       Quá trình lao động         Họ và tên: *       NGUYÊN THỊ HUYÊN TRÂN       Mã NLĐ:       Trình trạng:       Lao động đang nghỉ thai sản       Image: Song standard standard standar |
|----------------------------------------------------------------------------------------------------|
| Thông tin nguồi lao động         Họ và tên:       NGUYÊN THỊ HUYÊN TRÂN       Mã NLĐ:       Trình trạng:       Lao động đang nghỉ thai sản       Image: Chi có năm sinh         Ngày sinh:       01/01/1990       Chỉ có năm sinh       Giới tính:       Nam       Nữ         Quốc Tịch:       Việt Nam       Dân tộc:       Kinh       Image: Công nhân Thao tác máy đơn giản         Phòng ban:       P Kinh Doanh       Image: Công nhân Thao tác máy đơn giản       Image: Công nhân Thao tác máy đơn giản         Thân nhân:       T.nhân khác:       Image: Công sinh sống:       Image: Công nhận trai tác máy đơn giản         Số CMND (Số hộ chiếu):       331604945       Ngày Cấp:       29/06/2010       Nơi cấp:       Image: Image: Im                                                                                                    |
| Họ và tên:       YGUYÊN THỊ HUYÊN TRÂN       Mã NLĐ:       Tình trạng:       Lao động đang nghỉ thai sản       ✓         Ngày sinh:       01/01/1990       Chỉ có năm sinh       Giới tính:       Nam       Nữ         Quốc Tịch:       Việt Nam       V       Dân tộc:       Kinh       ✓       Điện thoại:       Email:         Phòng ban:       P Kinh Doanh       ✓       Chức vụ:*       Công nhân Thao tác máy đơn giản       ✓         Thần nhân:       T.nhân khác:       ✓       ✓       ✓       ✓       ✓         Số CMND (Số hộ chiếu):       331604945       Ngày Cấp:       29/06/2010       Nơi cấp:       ✓       ✓                                                                                                    |
| Ngày sinh:*       01/01/1990       Chỉ có năm sinh       Giới tính:       Nam       Nữ         Quốc Tịch: *       Việt Nam       Dân tộc:       Kinh       III.       Điện thoại:       Email:         Phòng ban:*       P Kinh Doanh       III.       Chức vụ:*       Công nhân Thao tác máy đơn gián       III.         Thân nhân:       T.nhân khác:       III.       III.       III.       III.         Số CMND (Số hộ chiếu):*       331604945       Ngày Cấp:       29/06/2010       Nơi cấp:       III.                                                                                                    |
| Quốc Tịch: • Việt Nam       Dân tộc:       Kinh        Điện thoại:       Email:         Phòng ban: •       P Kinh Doanh        Chức vụ: •       Công nhân Thao tác mấy đơn giản         Thân nhân:       T.nhân khác:          Vùng sinh sống:           Số CMND (Số hộ chiếu): •       331604945       Ngầy Cấp:       29/06/2010       Nơi cấp:                                                                                                    |
| Phòng ban:       P Kinh Doanh       Chức vụ:*       Công nhân Thao tác máy đơn giản         Thân nhân:       T.nhân khác:         Vùng sinh sống:       V         Số CMND (Số hộ chiếu):*       331604945                                                                                                    |
| Thân nhân:         T.nhân khác:           Vùng sinh sống:            Số CMND (Số hộ chiếu): *         331604945   Ngày Cấp: 29/06/2010  Nơi cấp:                                                                                                    |
| Vùng sinh sống:         V           Số CMND (Số hộ chiếu): * 331604945         Ngày Cấp: 29/06/2010         Nơi cấp:                                                                                                    |
| Số CMND (Số hộ chiếu): * 331604945 Ngày Cấp: 29/06/2010 V Nơi cấp:                                                                                                    |
|                                                                                                    |
| Nơi cấp giấy khai sinh (guê guán)                                                                                                    |
| Tinh/TP trực thuộc TW:* Tinh Vĩ nh Long v Quân/Huyên:* Huyện Trà Ôn v Phường/xã:* Xã Tích Thiện v                                                                                                    |
| Địa chỉ đặng ký bộ khẩu                                                                                                    |
| Tinh/ TP trực thuộc TW:* Tinh Vĩnh Long V Quân/ Huyện:* Huyện Vũng Liêm V Phường/xã:* Xã Tân An Luông V                                                                                                    |
| Số nhà, đường phố, thôn xóm:* Ấp 6                                                                                                    |
| Địa chỉ liên hệ (nơi sinh sống)                                                                                                    |
| Tinh/TP trực thuộc TW:* Tinh Vĩ nh Long 🗸 Quận/Huyện:* Huyện Vũng Liêm 🗸 Phường/xã:* Xã Tân An Luông 🗸                                                                                                    |
| Số nhà, đường phố, thôn xóm:" Ấp 6                                                                                                    |
| Đã nghỉ việc:                                                                                                    |
|                                                                                                    |
|                                                                                                    |
| Bạn cần cập nhật đầy đủ thông tin NLĐ. Các thông tin này sẽ được sử dụng đế kê khai hồ sơ khai báo lên cơ quan BHXH.                                                                                                    |
| Thêm mới 🗒 Ghi 🔱 Đóng                                                                                                    |

Sửa các thông tin về tiền lương, phụ cấp của người lao động:

| <ul> <li>Lựa chọn phươ</li> </ul> | ng án kê khai      |           |
|-----------------------------------|--------------------|-----------|
| Phương án kê l                    | khai cho lao động: |           |
| NGUYÊN THỊ                        | NGỌC NHƯ           |           |
| Phương án:                        | Điều chỉnh chức d  | an 🗸      |
| Từ tháng:                         | 07/2016 🗸 - 07     | 7/2016 🗸  |
| Tiền lương:                       |                    | 2,928,000 |
| PC chức vụ:                       |                    | 0         |
| PC thâm niên n <u>e</u>           | <b>ghề (%)</b> :   | 0         |
| PC trách nhiệm                    | vượt khung (%):    | 0         |
| Phụ cấp lương:                    |                    | 0         |
| Các khoàn BS:                     |                    | 0         |
| Tỷ lệ đóng (%):                   |                    | 32.5      |
|                                   |                    |           |
|                                   |                    |           |
|                                   |                    |           |
| 🗸 Áp dụng c                       | cho các lao động đ | iã chọn   |

Nếu muốn áp dụng các thông tin của người lao động đang chọn, cho toàn bộ người lao động đã chọn ở phía dưới trong danh sách, thì bạn nhấn vào nút "Áp dụng cho các lao động đã chọn".

Cuối cùng nhấn nút "Ghi' để hoàn tất việc chọn người lao động.

Danh sách người lao động bạn chọn sẽ được phần mềm tự động đưa vào các bản kê, mục báo tăng / báo giảm tương ứng tùy thuộc vào phương án bạn đã chọn. Cùng các thông tin cá nhân, tiền lương và các loại phụ cấp.

| Lập          | hồ sơ điện tử                                   | х                                                            |                                         |                                           |                          |                                               |                                |                      |                                         |                  |                        |                          |                         |                                    |         | х    |
|--------------|-------------------------------------------------|--------------------------------------------------------------|-----------------------------------------|-------------------------------------------|--------------------------|-----------------------------------------------|--------------------------------|----------------------|-----------------------------------------|------------------|------------------------|--------------------------|-------------------------|------------------------------------|---------|------|
| B1. C        | <mark>lghiệp vụ đang</mark><br>Şi kê khai tháng | chọn: Cấp thẻ BHYT của người chỉ than<br>g: 07 v Năm: 2016 v | m gia BHYT do Xã/phường q<br>Lần nộp: 1 | uàn lý (501)                              |                          |                                               |                                |                      |                                         |                  |                        |                          | 🥔 <u>G</u>              | <u>ĩi góp ý</u> 👔 <u>Hướng dẫn</u> | 🕑 Xem V | ideo |
| ọn nghiệp vụ | F5: Thên                                        | Đối tượng tham gia:<br>n dòng, F6: Xóa dòng, F7: Tải bảng kẽ | từ excel, F8: Chi tiết người            | DANH Số<br>Số<br>Iao động, F9: Xóa tất dữ | SÁCH TĂNC                | <b>G, GIÁM</b><br>] tháng:<br>Itừ danh mục ng | NGƯ<br>: 07<br>]<br>gười lao đ | <b>ỜI T</b><br>] năm | <b>HAM G]</b><br>: 2016<br>Lương cơ sở: | <b>(A BHY</b>    | T                      | ]                        |                         |                                    |         |      |
|              | STT                                             | Phương án                                                    | Họ và tên                               | Số định danh                              | Cha mẹ/ Người<br>giám hộ | Ngày,<br>tháng, năm<br>sinh                   | Chi<br>có<br>năm<br>sinh       | Nữ                   | Ngày<br>tham gia                        | Số tháng<br>đóng | Tinh khám chữa<br>bệnh | Bệnh viện                | Mã vùng<br>sinh<br>sống | Thôn (bản, tố dân<br>phố)          | Mã thôn | X    |
|              | A                                               | B                                                            | С                                       | 1                                         | 2                        | 3                                             | 4                              | 5                    | 6                                       | 7                | 8                      | 9                        | 10                      | 11                                 | 12      |      |
|              | 1                                               | Tăng mới do chuyển tinh khác để                              |                                         | 8212000456                                |                          | 15/06/1002                                    |                                | 5                    | 14/01/2016                              | 12               | Tinh Vinh Long         | TVT Công by TNHH Từ Xuập |                         | TÉ Q                               | 1 1     |      |
|              | 2                                               | Tăng mới do chuyển tỉnh khác để                              | TRƯƠNG VĂN HUYÊN                        | 8610003228                                |                          | 29/06/1992                                    |                                |                      | 11/07/2016                              | 12               | Tinh Vinh Long         | TYT Công ty TNHH Tỷ Xuân |                         | Tố 8                               |         |      |
|              | 3                                               | Tăng mới do chuyển tỉnh khác để                              | NGUYÊN VĂN KHẢI                         | 9712635078                                |                          | 29/10/1986                                    | Ī                              |                      | 11/07/2016                              | 12               | Tinh Vinh Long         | TYT Công tự TNHH Tỷ Xuân |                         | Tố 16                              |         |      |
|              | II                                              | Giảm                                                         | 1                                       |                                           | 1                        |                                               |                                |                      |                                         |                  |                        |                          |                         |                                    |         | _    |
|              | 1                                               |                                                              |                                         |                                           |                          |                                               |                                |                      |                                         |                  |                        |                          |                         |                                    |         |      |
|              | Cộng                                            |                                                              |                                         |                                           |                          |                                               |                                |                      |                                         |                  |                        |                          |                         |                                    |         |      |
|              |                                                 |                                                              |                                         |                                           |                          |                                               |                                |                      |                                         |                  |                        |                          |                         |                                    |         |      |
|              | нчэн                                            | Danh mục Hồ sơ DK05 / TK1-TS                                 | -959 /                                  |                                           |                          |                                               |                                |                      | •                                       |                  |                        |                          |                         |                                    |         | ►    |
|              | 🖌 B1. Chọn ngi                                  | hiệp vụ 🛛 🧟 B2. Chọn lao động                                | 📑 B3. Ký và nộp                         |                                           |                          |                                               |                                |                      |                                         |                  |                        | 👗 Tài file mẫu           | 🕞 Nhập dữ               | liệu từ file 🛛 💾 Ghi               | 🕛 Đóng  | ,    |

Bạn kiểm tra lại thông tin các bản kê, sau đó nhấn vào nút "Ghi" để ghi lại hồ sơ, nếu máy tính của bạn đang được kết nối internet phần mềm sẽ lấy số hồ sơ được cấp tự động từ hệ thống của BHXH. Hoặc nhấn vào "Lấy số hồ sơ" tại màn hình của bản kê "Danh mục hồ sơ".

| Thông l | báo                                                                   |
|---------|-----------------------------------------------------------------------|
| į)      | Đã ghi hồ sơ thành công!<br>Số hồ sơ của bạn là: 3358487/2016/VPH.VPH |
|         | ОК                                                                    |

## Bước 3:Ký số và nộp Hồ sơ điện tử

Bạn nhấn vào "B3.Ký và Nộp" để chuyển sang màn hình ký và nộp hồ sơ.

| Danh mục Hồ sơ TK1-TS-959                                  |
|------------------------------------------------------------|
| V B1. Chọn nghiệp vụ 🏼 😹 B2. Chọn lao động 🔀 B3. Ký và nộp |

Phần mềm sẽ chuyển sang màn hình hồ sơ đã lập:

| 🗧 Hồ sơ đã lập                                                                                                    |                                             |                                |                                                    |                   | _                      |           | Х     |
|----------------------------------------------------------------------------------------------------|---------------------------------------------|--------------------------------|----------------------------------------------------|-------------------|------------------------|-----------|-------|
| Thông tin hồ sơ:                                                                                                    | Kết quả nộp l                               | hồ sơ                          |                                                    |                   | 🕽 <u>Gùi qóp ý</u> – [ | Hướng d   | dẫn 🚽 |
| Số hồ sơ: 3359497/2016/VPH.VPH                                                                                                    | Trạng thái h                                | hồ sơ: Tạ                      | ạo mới                                             |                   |                        |           |       |
| Mã hồ sơ: 500b                                                                                                    | Chứng từ tr                                 | rà về:                         | Thông báo đã tiếp nhận hồ sơ c                     | ùa BHXH Ch        | ua có                  |           |       |
| Nghiệp vụ: Truy thu BHXH, BHYT, BHTN: vi phạm pháp luật về<br>đóng BHXH, BHYT, BHTN; điều chỉnh mức đóng                                                      |                                             |                                | Giấy hẹn của BHXH                                  | Ch                | uia có                 |           |       |
| Kỳ kê khai: 07/2016 Lần nộp: 1                                                                                                    | Hồ sơ tạo mớ                                | ìi Bạn cần '                   | "Ký và nộp hồ sơ" đến CQBHXH                       |                   |                        |           |       |
| Loại hồ sơ: THU                                                                                                    |                                             |                                |                                                    |                   |                        |           |       |
| Nộp hồ sơ: Điện tử                                                                                                    |                                             |                                |                                                    |                   |                        |           |       |
| Danh sách tờ khai Quá trình xử lý hồ sơ tại BHXH Ghi chú hồ sơ<br>F8: Xem tờ khai                                                                             |                                             |                                |                                                    |                   |                        |           |       |
| Tên tở khai                                                                                                    | L                                           | .oại file                      | Đường dẫn file                                     | Trạng thái ký     | Trạng thái nộ          | 0         |       |
| 📫 Phiếu giao nhận hồ sơ                                                                                                    | 8                                           | 💷 xml                          |                                                    | Chưa ký           | Chưa nộp               |           |       |
| Danh sách lao động tham gia BHXH, BHYT, BHTN                                                                                                    | 2                                           | 🖺 xls                          |                                                    | Chưa ký           | Chưa nộp               |           |       |
| Tờ khai cung cấp và thay đổi thông tin người tham gia BHXH, B                                                                                                 | HYT P                                       | 🗐 xls                          |                                                    | Chưa ký           | Chưa nộp               |           |       |
| Hưởng dẫn<br>Đế nộp hỗ sơ tới cơ quan BHXH, bạn cắm chữ ký số (USB Token) vào r<br>sơ, Đế xem các tờ khai trong hỗ sơ, ban bãm <b>[F8]</b> hoặc kích đúp chuố | máy và bấm <b>[K</b> ]<br>St vào tờ khai tr | <b>ý hồ sơ].</b><br>ên danh sá | Sau khi hồ sơ đã được ký thành côr<br>ích từ khai. | ıg. bạn kích chọn | [Nộp điện tử]          | để nộp hồ | ő     |
| Nếu cần mở màn hình lập hỗ sơ để sửa lại các tiêu chí khai báo, bạn ki                                                                                        | ch chọn <b>[Sứa h</b>                       | າ້ວ ຣơ]                        |                                                    |                   |                        |           |       |
| 👔 Ký hồ sơ 📄 Nộp điện tử 🕐 Lãy kết quà                                                                                                    |                                             |                                | 🕞 Kết x                                            | uất h.sơ giấy     | 🗍 Sửa hồ sơ            | 🕛 Đón     | ng    |

Tại đây bạn có thể lựa chọn :

- Ký số cho hồ sơ bằng cách nhấn vào nút "Ký hồ sơ".
- Nộp điện tử cho hồ sơ đã ký số.

Bạn tham khảo video "Hướng dẫn Ký và nộp hồ sơ" để thực hiện việc ký, nộp hồ sơ và nhận kết quả từ cơ quan BHXH.

Trước khi thực hiện nộp hồ sơ, bạn có thể kiểm tra lại thông tin hồ sơ bằng cách nhấn đúp chuột vào các bảng kê trong danh sách:

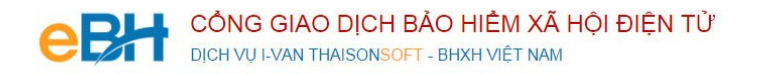

- Phiếu giao nhận hồ sơ:

|                                                                      |                                                                                                    | Bà Rịa - Vũng Tàu, ngày 26 tháng 02 năm 2 |
|----------------------------------------------------------------------|----------------------------------------------------------------------------------------------------|-------------------------------------------|
|                                                                      |                                                                                                    |                                           |
|                                                                      | 🖔 PHIẾU GIAO NHẬN HỎ SƠ                                                                                                    |                                           |
|                                                                      | Loại hồ sơ: Thu BHXH, BHYT, BHTN                                                                                                    |                                           |
| 1 70                                                                 |                                                                                                    |                                           |
| I. Ier                                                               | t đơn vị: Công ty TNHH Phát Triển Công Nghệ Mã đơn vị: ABCS                                                                                                    |                                           |
| I. Ier<br>Thái S                                                     | a đơn vị: Công ty TNHH Phát Triền Công Nghệ Mã đơn vị: ABCS<br>Sơn                                                                                                    |                                           |
| 1. 1er<br>Thái S<br>2. Điệ                                           | a đơn vị: Công ty TNHH Phát Triên Công Nghệ Mã đơn vị: ABCS<br>Sơn<br>n thoại: 0437545222 Email: hoainamlv@gmail.com                                                                                                    |                                           |
| 1. 1er<br>Thái S<br>2. Điệ                                           | a đơn vị: Công ty TNHH Phát Triên Công Nghệ Mã đơn vị: ABCS<br>Sơn<br>n thoại: 0437545222 Email: hoainamlv@gmail.com                                                                                                    |                                           |
| <ol> <li>1. Ter<br/>Thái S</li> <li>2. Điệ</li> <li>Hồ sơ</li> </ol> | a đơn vị: Công ty TNHH Phát Triên Công Nghệ Mã đơn vị: ABCS<br>Sơn<br>n thoại: 0437545222 Email: hoainamlv@gmail.com<br>bao gồm:                                                                                                    |                                           |
| 1. Ter<br>Thái S<br>2. Điệ<br>Hồ sơ<br>STT                           | a đơn vị: Công ty TNHH Phát Triên Công Nghệ Mã đơn vị: ABCS<br>Sơn<br>n thoại: 0437545222 Email: hoainamlv@gmail.com<br>bao gồm:<br>Loại giấy tờ, mẫu biểu                                                                                 | Số lượn                                   |
| 1. Ter<br>Thái S<br>2. Điệ<br>Hồ sơ<br>STT<br>1                      | a đơn vị: Công ty TNHH Phát Triên Công Nghệ Mã đơn vị: ABCS<br>Sơn<br>n thoại: 0437545222 Email: hoainamlv@gmail.com<br>bao gồm:<br>Loại giấy tờ, mẫu biểu<br>Phiếu giao nhận hồ sơ                                                        | Số lượn                                   |
| 1. 1er<br>Thái S<br>2. Điệ<br>Hồ sơ<br>STT<br>1<br>2                 | a đơn vị: Công ty TNHH Phát Triên Công Nghệ Mã đơn vị: ABCS<br>Sơn<br>n thoại: 0437545222 Email: hoainamlv@gmail.com<br>bao gồm:<br><u>Loại giấy tờ, mẫu biểu</u><br>Phiếu giao nhận hồ sơ<br>Danh sách lao động tham gia BHXH, BHYT, BHTN | Số lượn                                   |

- Danh sách người tham gia BHXH do Xã / Phường quản lý (Mẫu DK05):

|    | Е                                                         | F                                | G                   | Н               | 1         | J              | K             | Т                               | U       | V |
|----|-----------------------------------------------------------|----------------------------------|---------------------|-----------------|-----------|----------------|---------------|---------------------------------|---------|---|
| 1  | UBND                                                      | xã (phường, thị trấn): Công ty T | NHH Phát triển côn  | ng nghệ Thái Sơ | 1         |                |               | Mẫn DK05                        |         |   |
| 2  | šố định danh của (phường, thị trấn): TG14475              |                                  |                     |                 |           |                |               | (Ban hành kèm theo QĐ số: 959/Q | Ð-BHXH  |   |
| 3  | Địa chi:                                                  | Số 11 - Đặng Thùy Trâm - Hoà     | àng Quốc Việt - Hà  | Nội             |           | 2261176/2016() |               | ngày 09/9/2015 của BHXH Vi      | ệt Nam) |   |
| 4  |                                                           | DANH SÁCH TĂN                    | NG, GIẢM NGƯ        | ỜI THAM GL      | A BẢO H   | IIÊM Y TÉ      | rn.vrn        |                                 |         |   |
| 5  |                                                           |                                  | Số: 1 tháng 07      | 7 năm 2016      |           |                |               |                                 |         |   |
| 6  |                                                           |                                  |                     |                 |           |                |               |                                 |         |   |
| 7  |                                                           | Đối tượng tham gia:              |                     |                 |           |                | Lương cơ sở:  | 0                               | đồng    |   |
| 8  |                                                           |                                  |                     |                 |           |                |               |                                 |         |   |
| 9  | STT                                                       | Ho và tên                        | Số đinh danh        | Ngày, tháng,    | Giới tính | Ngày tham gia  | Số tháng đóng | Đăng ký nơi KCB ban đầu         | Ghi chú |   |
|    |                                                           | -,                               | •                   | năm sinh        |           |                |               |                                 |         |   |
| 10 |                                                           |                                  |                     |                 |           |                |               |                                 |         |   |
| 11 | А                                                         | В                                | 1                   | 2               | 3         | 4              | 5             | 6                               | 7       |   |
| 12 | Thôn (b                                                   | àn, tổ dân phố): Tổ 16 xã (ph    | hường, thị trấn) Mo | Lao             |           |                |               |                                 |         |   |
| 13 | Ι                                                         | Tăng                             |                     |                 |           |                |               |                                 |         |   |
| 14 | 1                                                         | NGUYĚN VĂN KHẢI                  | 9712635078          | 29/10/1986      | Nam       | 07/11/2016     | 12            | TYT Công ty TNHH Tỷ Xuân        |         |   |
| 15 | Thôn (bản, tổ dân phố): Tổ 8 xã (phường, thị trấn) Mo Lao |                                  |                     |                 |           |                |               |                                 |         |   |
| 16 | Ι                                                         | Tăng                             |                     |                 |           |                |               |                                 |         |   |
| 17 | 2                                                         | LÊ THỊ THANH TÂM                 | 8213090456          | 15/06/1992      | Nữ        | 14/01/2016     | 12            | TYT Công ty TNHH Tỷ Xuân        |         |   |
| 18 | 3                                                         | TRƯƠNG VĂN HUYỆN                 | 8610003228          | 29/06/1991      | Nam       | 07/11/2016     | 12            | TYT Công ty TNHH Tỷ Xuân        |         |   |
| 19 | Cộng                                                      |                                  |                     |                 |           |                |               |                                 |         |   |
| 20 |                                                           |                                  |                     |                 |           |                |               |                                 |         |   |
| 21 |                                                           | Ghi chú: Từ năm 2016, khi        | có biến động tăng   | , giảm đối tượi | ng được r | ngân sách nhà  | nước đóng, hi |                                 |         |   |
|    | ( →                                                       | DK-05 (+)                        |                     |                 | •         | •              |               |                                 |         | • |

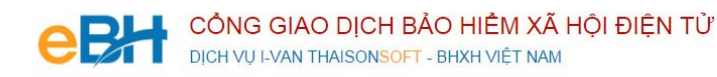

- Tờ khai cung cấp và thay đổi thông tin người tham gia BHXH, BHYT (Mẫu TK1-TS):

|                                                                                                    | <u>Mâu sô: TK 1-TS</u><br>(Ban hành kèm theo QĐ số: 959/ QĐ-BHXH ngày            |  |  |  |  |  |  |
|----------------------------------------------------------------------------------------------------|----------------------------------------------------------------------------------|--|--|--|--|--|--|
| βλομιένι να μοιντέτ ΝΑΝ                                                                                                    | 09/9/2015 của BHXH Việt Nam)<br>CÔNG HOÀ XÃ HỘI CHỦ NGHĨA VIỆT NAM               |  |  |  |  |  |  |
|                                                                                                    | Độc lập - Tự do - Hanh nhúc                                                      |  |  |  |  |  |  |
| TÀUNA CUNC CÂ                                                                                                    |                                                                                  |  |  |  |  |  |  |
| TO KHAI CUNG CAP<br>thông tin người tham gia bảo i                                                                                            | ? VΑ ΤΗΑΥ ĐOI<br>μιέм χληρί βλο μιέ ων τέ                                        |  |  |  |  |  |  |
| Kinh mi BHYH Huy                                                                                                    |                                                                                  |  |  |  |  |  |  |
|                                                                                                    |                                                                                  |  |  |  |  |  |  |
| [01]. Hộ và tên (việt chữ m hoà). NGO LEN<br>[02]. Số định danh:                                                                              | VANTRACK                                                                         |  |  |  |  |  |  |
| [03]. Ngày tháng năm sinh: 6/26/1983                                                                                                    | [04]. Giới tinh: Nam [05]. Quốc tịch: Việt Nam                                   |  |  |  |  |  |  |
| 06]. Nơi cấp giấy khai sinh: [06.1]. Xã (phường, thị trấn): Xã Kim Chung<br>06.2]. Huyện (quận, thị xã, thành phố thuộc tỉnh): Huyện Đông Anh |                                                                                  |  |  |  |  |  |  |
|                                                                                                    |                                                                                  |  |  |  |  |  |  |
| [08] Địa chỉ nơi cư trý [08 1] Số nhà đườ                                                                                                    | ag nhấ thân xám: Sấ 14A                                                          |  |  |  |  |  |  |
| $00$ 21 $X^{2}$ (1) $1$ $1$ $1$ $1$ $1$ $1$ $1$ $1$ $1$ $1$                                                                                   |                                                                                  |  |  |  |  |  |  |
| [U8.2]. Aa (phương, thị tran): Aa Trường Bir<br>thuộc tính): Huyện Cần Giuộc                                                                  | 108.5]. Huyện (quặn, trị xa, thành phố<br>[08.4]. Tỉnh (thành phố): Tỉnh Long An |  |  |  |  |  |  |
| [00] Địa chỉ liên bê: [00] 1] Sế nhà đường c                                                                                                  |                                                                                  |  |  |  |  |  |  |
| <sup>0</sup> 9]. Dia chi nen nẹ. [09.1]. So nna, dương p                                                                                      | pho, mon xom. So 14A                                                             |  |  |  |  |  |  |
| [09.2]. Xã (phường, thị trân): Xã Trường Bìr                                                                                                  | nh [09.3]. Huyện (quận, thị xã, thành                                            |  |  |  |  |  |  |
| pho thuộc tinh): Huyện Căn Giuộc                                                                                                    | [09.4]. 1inn (thann pho): 1inn Long An<br>[11] Physong thức đóng:                |  |  |  |  |  |  |
|                                                                                                    | [11]. Thuông thức đóng.                                                          |  |  |  |  |  |  |
| 10]. Murc uen dong:                                                                                                    | DAIL IA D                                                                        |  |  |  |  |  |  |
| [12]. Nơi đăng ký khám chữa bệnh ban đầu:                                                                                                    | Bệnh viện E                                                                      |  |  |  |  |  |  |
| [10]. Nơi đăng ký khám chữa bệnh ban đầu:<br>[13]. Nội đung thay đối, yêu cầu:                                                                | Bệnh viện E                                                                      |  |  |  |  |  |  |

Như vậy tôi vừa hướng dẫn quý doanh nghiệp thực hiện lập một bộ hồ sơ bảo hiểm, với nghiệp vụ Cấp lại sổ do **Cấp thẻ BHYT cho người chỉ tham gia BHYT, do Xã / Phường quản lý** đến hệ thống tiếp nhận bảo hiểm xã hội điện tử bằng phần mềm eBH do công ty Thái sơn cung cấp.

Chúc các bạn thực hiện thành công.